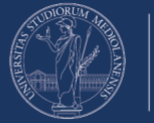

## Guida per la Partecipazione parenti e amici alla sessione di Laurea

Versione 25 Gennaio 2021

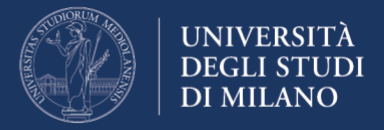

I candidati iscritti alla sessione di laurea riceveranno un link alla loro mail, che se condiviso con parenti e amici permetterà a questi ultimi di partecipare alla discussione.

Se gli invitati non dispongono di un account Office 365 potranno comunque partecipare via browser web, dopo aver cliccato sul link inviato dal candidato.

Si consiglia l'utilizzo del web browser Google Chrome, aggiornato all'ultima versione disponibile.

Per partecipare clicca direttamente sul link contenuto nell'email ricevuta dal candidato oppure copia e incolla manualmente il collegamento nella barra degli indirizzi del web browser utilizzato (consigliato Google Chrome).

Il link avrà un formato simile a <u>https://teams.microsoft.com/l/meetup-join/</u>...

Una volta inserito il link nella barra degli indirizzi seleziona l'opzione desiderata.

Nell'esempio in figura sotto **"Continua in questo browser"**, per non dover scaricare e installare nulla. Se è stata installa l'app teams potete selezionare l'una o l'altra opzione secondo le vostre esigenze.

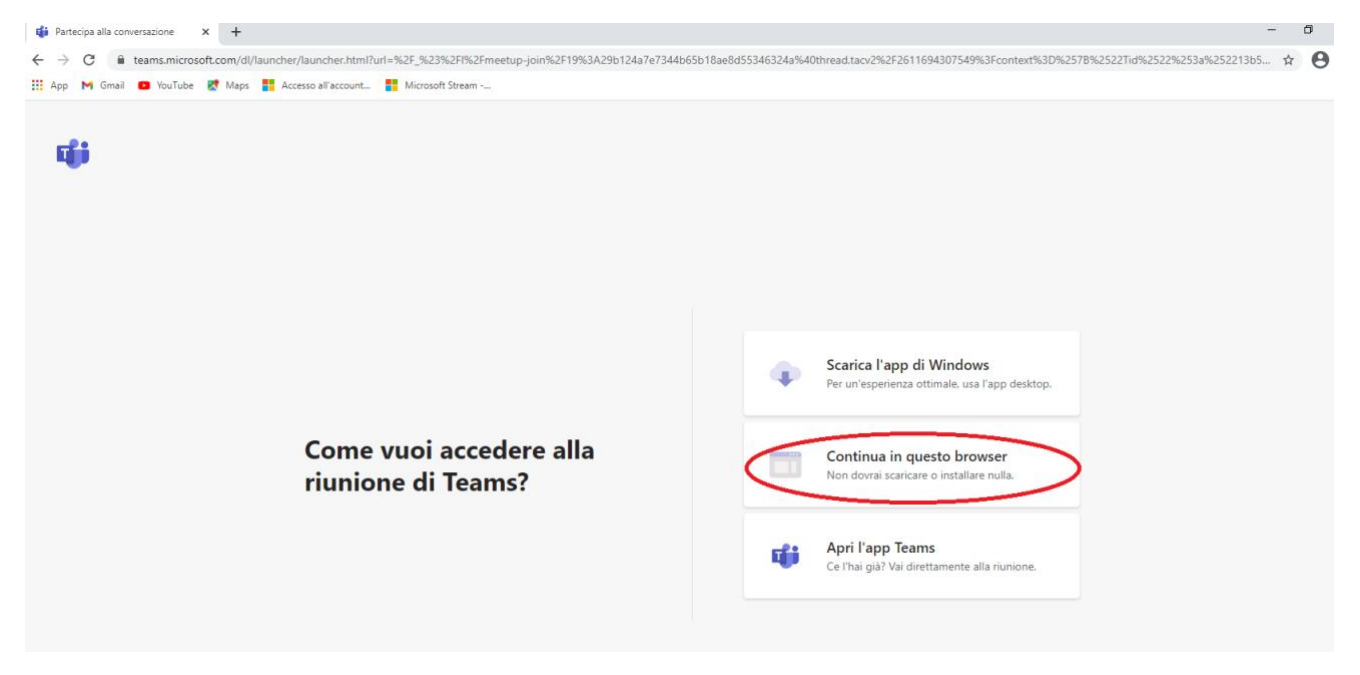

Se utilizzate il browser, nella schermata successiva selezionate **"Bloccare l'utilizzo del microfono e della fotocamera".** In basso poi selezionate **"Continua senza audio e video".** 

Si deve solo assistere alla discussione, microfono e telecamera del proprio computer **devono rimanere disabilitati** per non arrecare inavvertitamente disturbo allo svolgimento della sessione di laurea.

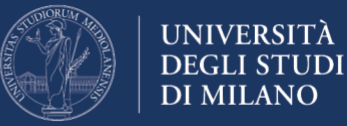

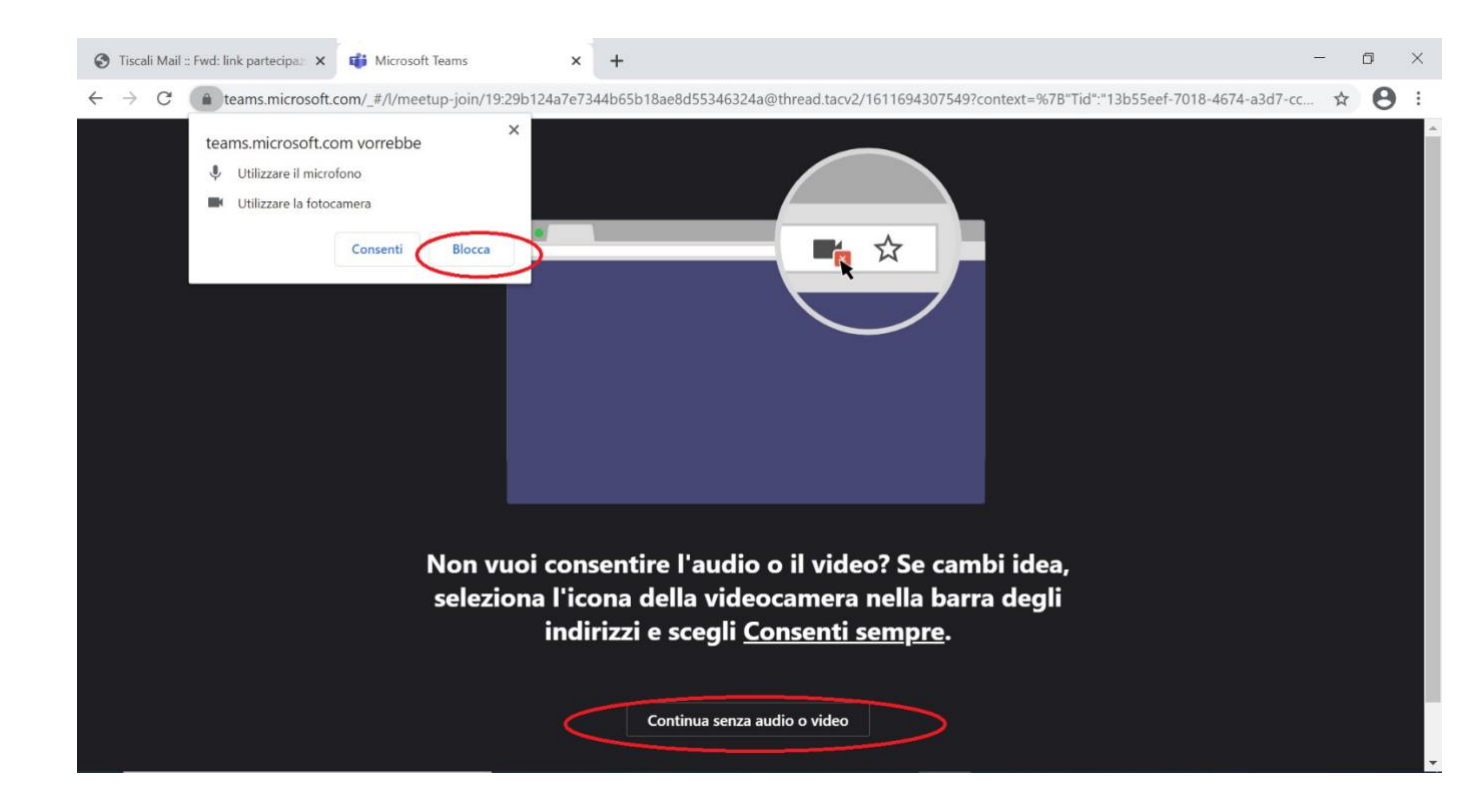

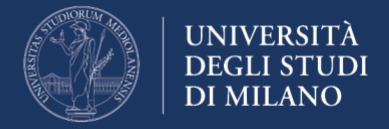

Nella prossima schermata dovete inserire il vostro cognome come ospite. Evitate nomi di fantasia e inserite il vostro Cognome, ad esempio "Sig. Rossi" e poi premete su **"Partecipa ora"** 

| Scegli le impostazioni audio e video per<br><b>Riunione</b> |  |  |  |  |  |
|-------------------------------------------------------------|--|--|--|--|--|
| O                                                           |  |  |  |  |  |
| Sig.Rossi Partecipa ora                                     |  |  |  |  |  |
|                                                             |  |  |  |  |  |
| Altre opzioni di partecipazione                             |  |  |  |  |  |
| 🖈 Audio disattivato 🗞 Audio telefono                        |  |  |  |  |  |

Nel caso la sessione di laurea non fosse ancora iniziata resterete in sala di attesa fino a che la commissione non vi farà entrare, appena inizieranno le discussioni.

| Appena i<br>Se sei l'o | nizia la riunione, avviseremo gli utenti che sei in attesa.<br>rganizzatore o se l'invito proviene dall'ufficio o dall'istituto di istruzione, please accedi. |
|------------------------|----------------------------------------------------------------------------------------------------|
|                        | O                                                                                                    |
|                        |                                                                                                    |

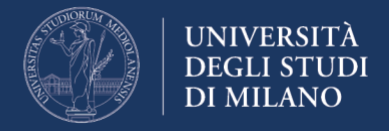

Quando si verrà ammessi alla seduta sessione di Laurea, vedrete e sentirete la discussione nella vostra finestra del browser o dell'applicazione in base alla vostra scelta iniziale di collegamento.

Avrete a disposizione anche una barra comandi di cui dovrete utilizzare solo il tasto per la **"Chiusura chiamata"** al termine della discussione. Non utilizzare altri comandi. Qui sotto la barra comandi e una breve descrizione per evitare errori accidentali.

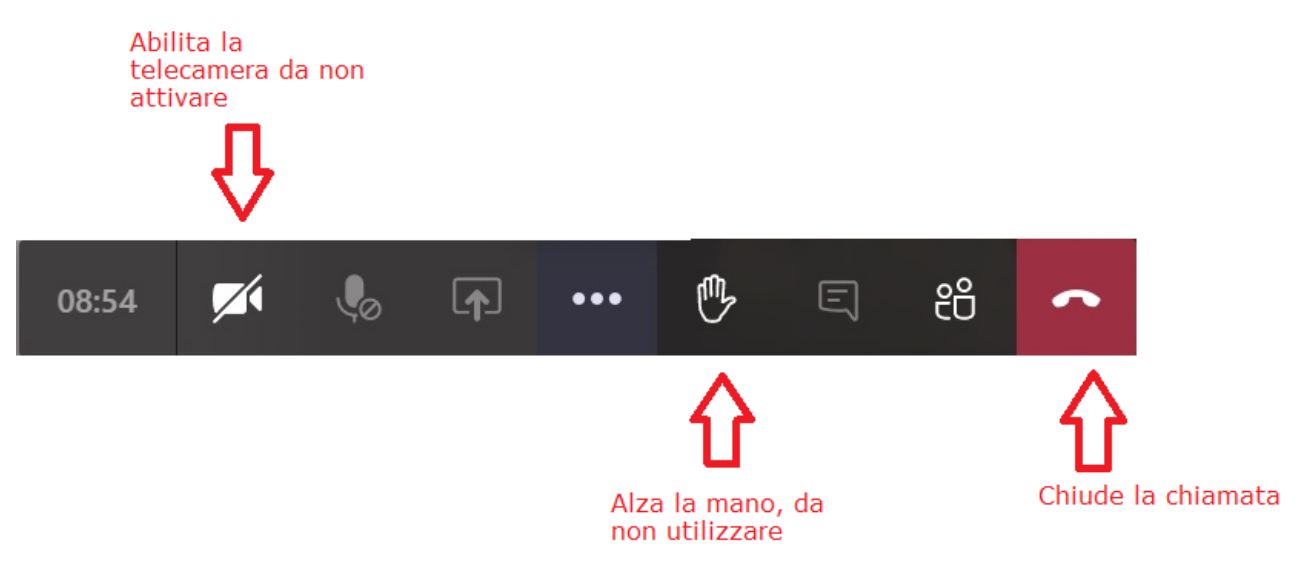

Si ricorda a tutti i partecipanti che non è consentito registrare le riunioni.

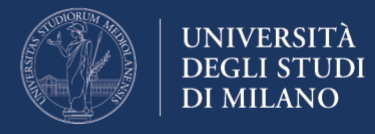

## Prerequisiti per la connessione:

È consigliato l'utilizzo di un device, pc, tablet, smartphone di ultima generazione con sistema operativo aggiornato come:

- Windows 10
- Mac OsX da el Capitain in poi
- Sistemi per tablet e smartphone Andorid e Ios recenti

Browser Consigliato: Chrome

## **Risoluzione delle Problematiche più comuni:**

1) In caso di problemi effettuate il reset cache Browser di Chrome

link istruzioni: https://support.google.com/accounts/answer/32050?co=GENIE.Platform%3DD esktop&hl=it

## In Chrome

- 1. Apri Chrome sul computer.
- 2. Fai clic su Altro <sup>1</sup> in alto a destra.
- 3. Fai clic su Altri strumenti > Cancella dati di navigazione.
- 4. Seleziona un intervallo di tempo nella parte superiore. Per eliminare tutti i dati seleziona Tutto.
- 5. Seleziona le caselle relative alle opzioni "Cookie e altri dati dei siti" e "Immagini e file memorizzati nella cache".
- 6. Fai clic su Cancella dati.
- Ripetere tutte le operazioni ora in Google Chrome reinserendo il link di collegamento inviato dal laureando nella barra degli indirizzi nel formato: <u>https://teams.microsoft.com/l/meetup-join/</u>....

Se non riuscite a risolvere con il reset della cache sopra suggerito è possibile provare ad utilizzare, in Google Chrome, la in incognito come mostrato in figura:

- 1. Apri Chrome sul computer.
- 2. In alto a destra, fai clic su Altro : > Nuova finestra di navigazione in incognito.
- 3. Viene mostrata una nuova finestra. Cerca l'icona della modalità di navigazione in incognito <sup>®</sup> nell'angolo in alto o premi su "Nuova finestra di navigazione in incognito" come in figura e come nell'ingrandimento del menù in questione.

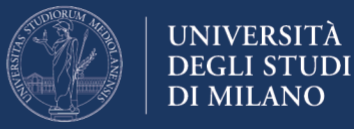

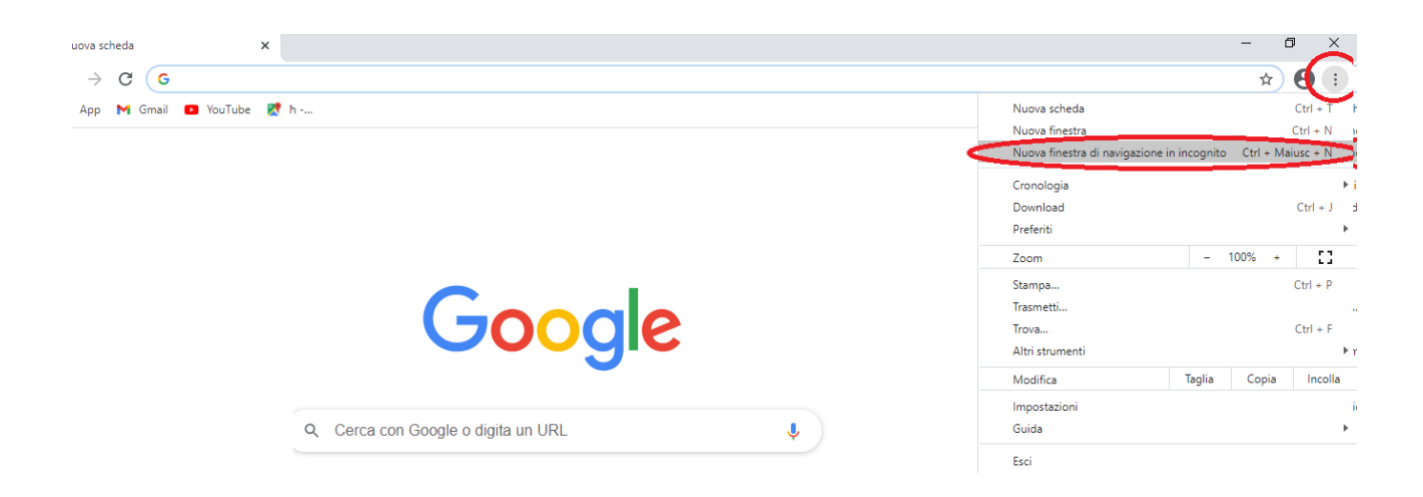

Ingrandimento del menù nell'immagine sopra:

|                                 |             | — ť       |           |
|---------------------------------|-------------|-----------|-----------|
|                                 |             | ☆         | 0         |
| Nuova scheda                    |             |           | Ctrl + T  |
| Nuova finestra                  |             |           | Ctrl + N  |
| Nuova finestra di navigazione i | n incognito | Ctrl + Ma | aiusc + N |
| Cronologia                      |             |           |           |
| Download                        |             |           | Ctrl + J  |
| Preferiti                       |             |           |           |
| Zoom                            | -           | 100% +    | 53        |
| Stampa                          |             |           | Ctrl + P  |
| Trasmetti                       |             |           |           |
| Trova                           |             |           | Ctrl + F  |
| Altri strumenti                 |             |           |           |
| Modifica                        | Taglia      | Copia     | Incolla   |
| Impostazioni                    |             |           |           |
| Guida                           |             |           |           |
| Esci                            |             |           |           |

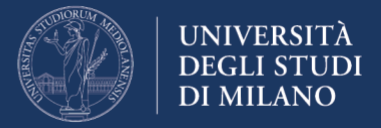

Ora in finestra sotto potrete vedere la navigazione in incognito.

Incollare nella barra degli indirizzi il link o collegamento inviato dal laureando per partecipare alla visione della seduta di laurea nel formato <u>https://teams.microsoft.com/l/meetup-join/</u>...

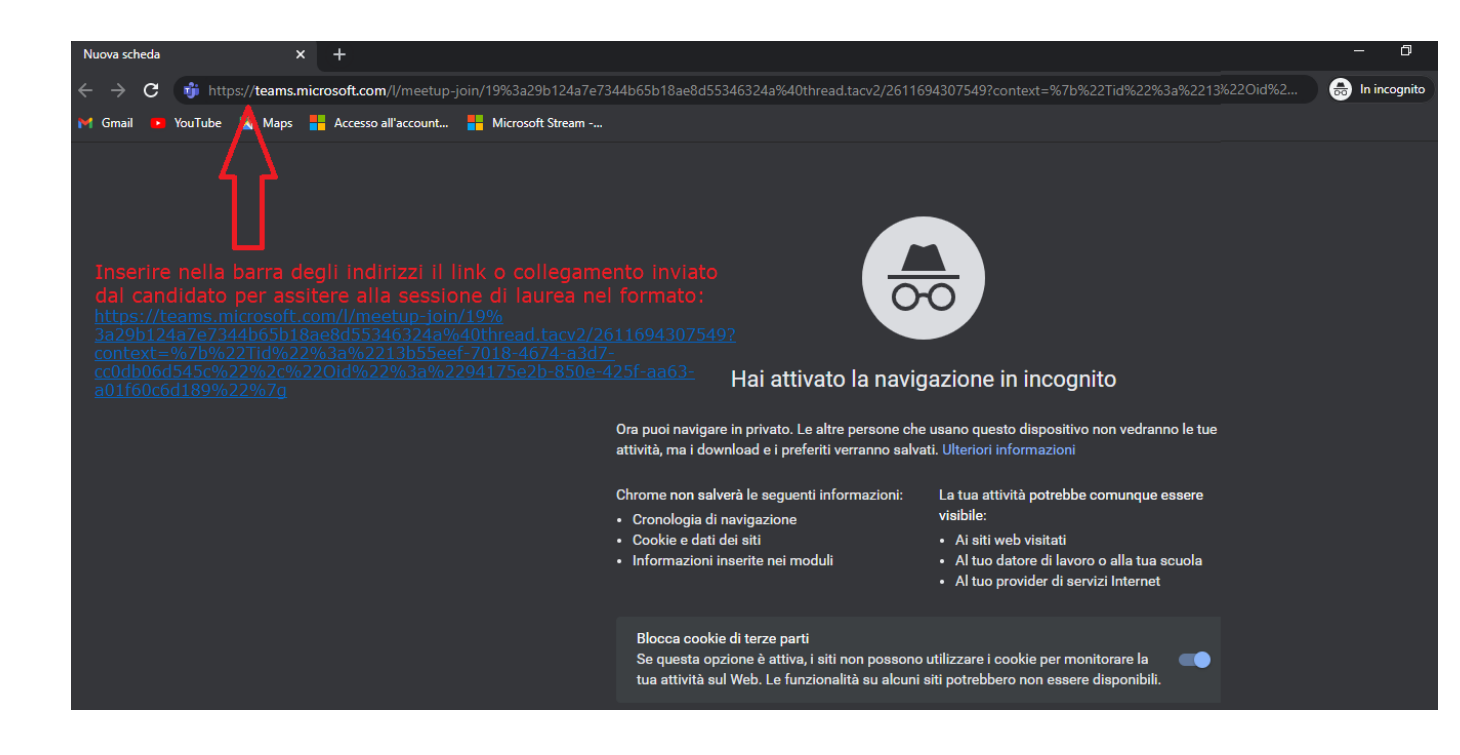

Nella schermata successiva selezionate **"Bloccare l'utilizzo del microfono e della fotocamera."** In basso selezionate **"Continua senza audio e video"** 

Si deve solo assistere alla discussione, microfono e telecamera del proprio computer devono rimanere disabilitati per non arrecare inavvertitamente disturbo allo svolgimento della sessione di laurea.